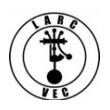

## Applying for an FCC Registration Number (FRN)

- 1. Before you can apply for an FRN you must register a **Username** and Password.
- 2. Go here to get started: **www.fcc.gov/cores**
- 3. It's a simple three-step process to get an FRN:
  - Step 1 Register a Username.
  - Step 2 Log into CORES (Username Login).
  - Step 3 Apply for an FRN (Register New FRN).

| Username:  Password: Forgot/Reset your Password?  COG IN | ormation |
|----------------------------------------------------------|----------|
| LOG IN                                                   |          |
|                                                          |          |

- 4. Step 1 Register a Username.
  - Click on "Register"
    - Provide the required information and any optional information you may choose to include.
      - Your Username is your e-mail address.
      - Your password (12-15 characters)
      - Your name
      - Your phone number (10-digits)
      - Select a security question and provide the answer.
    - Click on "Create Account"
    - Almost immediately after you click on "Create Account" you will receive an e-mail containing an e-mail address verification link.
    - You must verify your e-mail address within 24 hours.
    - Refer to the example below.

## Your name,

Your request to create a new FCC account has been received. To verify your email address, please click the link below.

https://apps2.fcc.gov/fccUserReg/api/authorizeUser/916b6199bf6f4f9f43ee43f88baa36d249b1446e0b150a81eb64c25c4b e6f9ec15784f75c64ef888

*This link will expire within 24 hours.* If you did not request an FCC account, please disregard this email.

For assistance, please submit a help request at <u>https://www.fcc.qov/wireless/available-support-services</u> or call 877-480-3201 (Mon.-Fri. 8 a.m.-6 p.m. ET).

Thank you,

FCC CORES Registration Team

- Go to your e-mail account, find the e-mail from the FCC and click on the verification link.
- Once you have verified your e-mail address, you can log into CORES.

| Username Login<br>Note: The Username is the email address<br>associated with your FCC Username Account. | Need a Username?            | Search for public FRN information |
|----------------------------------------------------------------------------------------------------|-----------------------------|-----------------------------------|
| Username:                                                                                               |                             | • SEARCH                          |
| Password:                                                                                               | Forgot/Reset your Password? |                                   |
|                                                                                                    |                             |                                   |

## 5. Step 2 – Log into CORES.

- Enter your Username and Password
- Click on "Login"
- You will immediately see the following menu:

| Select one of the following. | Select | one | of th | e foll | owing: |
|------------------------------|--------|-----|-------|--------|--------|
|------------------------------|--------|-----|-------|--------|--------|

| Associate Username to FRN Link your registered username to an existing FRN.                                           |
|----------------------------------------------------------------------------------------------------|
| Manage Existing FRNs & FRN Financial Manage FRN information, view Red & Green light status, and view & make payments. |
| Register New FRN Register and receive a new FRN (including Restricted Use Frn).                                       |
| Reset FRN Password Reset/update your FRN password.                                                                    |
| Search for FRN Search for public FRN information.                                                                     |
| Update Username Profile Update your username profile.                                                                 |

- 6. Step 3 Apply for an FRN.
  - Click on "**Register New FRN**" you will see the following screen:

| Are you registering as an entity or as an individual?<br>An entity (e.g., corporation, partnership, government agency, etc.)<br>An individual |  |  |
|----------------------------------------------------------------------------------------------------|--|--|
| Is your contact address within the United States or its territories?<br>Yes<br>No                                                             |  |  |
| CONTINUE Go Back                                                                                                    |  |  |

- Select "An Individual" (The default is "an entity")
- Answer the address question as appropriate
- Click on "**Continue**" You will see the following screen:

| Do you wish to proceed with a CORES FRN Regis<br>Registration?<br>CORES FRN Registration<br>Restricted Use FRN Registration (Restricted Use<br>reporting individuals on Form 323 and Form 323 | stration or a Restricted Use FRN<br>se FRNs can only be used for<br>-E.) |
|----------------------------------------------------------------------------------------------------|--------------------------------------------------------------------------|
| CONTINUE                                                                                                    | Go Back                                                                  |

• Click on "**Continue**" – You will see the screen shown below:

| Register a Domestic Individual                  |                                                       |                                         |         |
|-------------------------------------------------|-------------------------------------------------------|-----------------------------------------|---------|
| Salutation:                                     |                                                       | First Name:*                            |         |
| Middle Initial:                                 |                                                       | Last Name:*                             |         |
| Suffix:                                         |                                                       | Doing Business As:                      |         |
| If you have a Social Security Number or Taxpa   | yer Identification Number. enter and confirm it here. |                                         |         |
| SSN:                                            |                                                       | Confirm SSN:                            |         |
| If you do not have a Social Security Number, se | elect a reason:                                       |                                         |         |
| Contact Information                             |                                                       |                                         |         |
| Same as Above:                                  | 0                                                     |                                         |         |
| Organization:                                   |                                                       | Position:                               |         |
| Salutation:                                     | <b>0</b>                                              | First Name:*                            |         |
| Middle Initial:                                 |                                                       | Last Name:*                             |         |
| Suffix:                                         |                                                       |                                         |         |
| Address Line 1:*                                |                                                       | Address Line 2:                         |         |
| City:*                                          |                                                       | State:*                                 | ALABAMA |
| Zip Code:*                                      |                                                       | Phone:                                  | ext.    |
| Fax:                                            |                                                       | Email:*                                 |         |
|                                                 |                                                       | SUBMIT Go Back                          |         |
|                                                 |                                                       | Asterisks (*) indicate required fields. |         |
| Revised: April 2005                             |                                                       |                                         |         |

- Enter the required information, including your Social Security Number, and any optional information desired.
  - If you don't have a Social Security Number, select a reason.
- Click on "Submit" You will see the following screen.

| FRN Registration Confirmation                                                                                                    |                         |                    |                   |  |
|----------------------------------------------------------------------------------------------------|-------------------------|--------------------|-------------------|--|
| Thank you for registering with the FCC As of today, Nov 16 2018 3:49PM, you have been assigned the following FCC Registration Number (FRN): 0028016616. Please print this page for your registering with the FCC As of today, Nov 16 2018 3:49PM, you have been assigned the following FCC Registration Number (FRN): 0028016616. |                         |                    |                   |  |
| Domestic Individual Registration                                                                                                    |                         |                    |                   |  |
| Salutation:                                                                                                    |                         | First Name:        | Robert            |  |
| Middle Initial:                                                                                                    | L                       | Last Name:         | Rose              |  |
| Suffix                                                                                                    |                         | Doing Business As: |                   |  |
| SSN:                                                                                                    | **** 9969               |                    |                   |  |
| Contact Information                                                                                                    |                         |                    |                   |  |
| Organization:                                                                                                    |                         | Position:          |                   |  |
| Salutation:                                                                                                    |                         | First Name:        | Robert            |  |
| Middle Initial:                                                                                                    | L                       | Last Name:         | Rose              |  |
| Suffix:                                                                                                    |                         |                    |                   |  |
| Address Line 1:                                                                                                    | 7122 E Prairie Ridge Rd | Address Line 2:    |                   |  |
| City:                                                                                                    | Prescott Valley         | State:             | ARIZONA           |  |
| Zip Code:                                                                                                    | 86315                   | Phone:             |                   |  |
| Fax:                                                                                                    |                         | Email:             | aa3rr@verizon.net |  |
| a parter.                                                                                                    | Continu                 | e                  |                   |  |

- Your FRN is automatically associated with your CORES Username and you will be known as the FRN Administrator.
- Print the page or write down your new FRN.
- You must provide your FRN anytime you do business with the FCC.
- Your FRN will appear on your license.